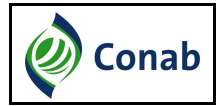

# Manual de Utilização – Versão 1.0 SIPESP - Externo Sistema de Pesquisa de Estoques Privados

Brasília, 29/03/2016.

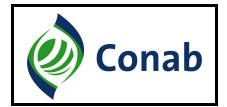

# Sumário

| Acesso ao SIPESP – Sistema de Pesquisa de Estoques Privados |
|-------------------------------------------------------------|
| Preencher Boletim5                                          |
| Alterar Dados de Armazéns6                                  |
| Alterar Dados de Depósitos8                                 |
| Vincular Produtos9                                          |
| Excluir Armazéns/Depósitos10                                |
| Exibir Histórico de Estoques Informados11                   |

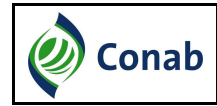

## Acesso ao SIPESP – Sistema de Pesquisa de Estoques Privados

1- O Agente Armazenador receberá em seu e-mail as informações abaixo, para acesso ao SIPESP quando estiver próximo da Pesquisa de Estoques Privados que é realizada pela CONAB – Companhia Nacional de Abastecimento:

- Login;
- Senha de acesso;
- Link de acesso ao sistema.

**Conab Companhia Nacional de Abastecimento** Superintendência de Informações do Agronegócio Gerência de Informações Técnicas - GEINT

Prezado Sr(a),

Em cumprimento ao disposto na Lei de Armazenagem (Lei nº 9.973, de 29/05/2000) e ao Decreto nº 3.855, de 03/07/2001, a Companhia Nacional de Abastecimento (Conab), empresa pública vinculada ao Ministério da Agricultura, Pecuária e Abastecimento MAPA, com o apoio deste Ministério e das entidades representativas do setor, realizará o levantamento de estoques privados de ERVILHA 2016. Tal atividade possibilitará o conhecimento do quadro de oferta e demanda do produto no país, subsidiando a elaboração de políticas agricolas e de abastecimento para o setor e para a sociedade.

Como agente armazenador do produto, solicitamos a sua participação na referida pesquisa, informando-nos o estoque privado existente em cada uma de suas unidades armazenadoras ou depósitos, na data de referência 28/03/2016. Não devem ser incluídos os estoques governamentais nem os colhidos na nova safra.

Para a pesquisa deste ano, disponibilizamos o Sistema de Pesquisa de Estoques Privados (Sipesp) na página da Conab (internet), que facilitará o envio das informações e consulta aos estoques informados em pesquisas anteriores. Encontre anexos a carta da Conab e as instruções de preenchimento. Caso tenha recebido o boletim impresso ou tenha preferência por este meio, nos moldes praticados anteriormente, este poderá ser encaminhado pelos Correios para a matriz da Conab e m Brasília.

O sistema estará disponível para o preenchimento das informações de 29/03/2016 a 31/05/2016

Segue abaixo o link de acesso ao Sistema SIPESP, juntamente com seu login e senha

Login: 1001-78

Senha: ygq3w2hv

Link de acesso ao Sistema: <u>http://sisdep.conab.gov.br/sipesp/</u>

2 - O Agente Armazenador deverá clicar no Link de acesso ao Sistema;

3 – Quando abrir a tela inicial do sistema o Agente Armazenador deverá informar o CNPJ/CPF e senha recebidos no e-mail e deverá digitar o código de segurança exibido na tela abaixo;

| SIPESP Extern                      | Sistema de<br>Pesquisa de Estoques Privados<br>Módulo Externo | Conab<br>Sistemas                     |
|------------------------------------|---------------------------------------------------------------|---------------------------------------|
| 🖶 Início 🔒 Alterar Senha           |                                                               | AHA ARMAZÈNS GERAIS LTDA - EPP (sair) |
| <ul> <li>Página Inicial</li> </ul> |                                                               |                                       |
| Autenticação                       |                                                               |                                       |
| Dados de Acesso                    |                                                               |                                       |
| CNPJ/CPF *                         |                                                               |                                       |
| Senha *                            |                                                               |                                       |
| Código de Segurança *              | melei Gerar um novo. código                                   |                                       |

4 - Após o usuário realizar logon no SIPESP será exibida uma lista de todos os armazéns/depósitos cadastrados no SIPESP pertencentes ao Agente Armazenador. Para cada unidade armazenadora serão exibidas as opções Preencher Boletim, Alterar Dados Cadastrais, Excluir Armazéns/Depósitos e Exibir Histórico do Estoques Informados (marcado em vermelho) conforme figura abaixo:

| Página Inicial / Pesquisa de Estoques Privados   esquisa de Estoques Privados - AMENDOIM/2016 - ERVILHA/2016   Dados de Acesso   CNPJ/CPF   Razão Social/Nome   Differenchimento da Pesquisa - Lista de Unidades Armazenadoras/Depósitos   Armazéns   Sxbindo 1-1 de 1 resultado(s).   CDA   Tipo   Espécie   UF   Município   Situação da Pesquisa   Opósitos     Código do Depósito   Tipo Espécie UF Município Situação Situação da Pesquisa                                                                                                    | 希 Início 🔒 Alter              | ar Senha               |                         |           |           |          | <b>A</b>             | LTDA - EPP (sair) |
|----------------------------------------------------------------------------------------------------|-------------------------------|------------------------|-------------------------|-----------|-----------|----------|----------------------|-------------------|
| esquisa de Estoques Privados - AMENDOIM/2016 - ERVILHA/2016                                                                                                    | # Página Inicial / P          | Pesquisa de Estoques I | Privados                |           |           |          |                      |                   |
| Dados de Acesso         CNPJ/CPF         Razão Social/Nome         LTDA - EPP    Preenchimento da Pesquisa - Lista de Unidades Armazenadoras/Depósitos          Armazéns    Subindo 1-1 de 1 resultado(s):          CDA       Tipo       Espécie       UF       Município       Situação da Pesquisa         37. D224.0001-6       Convencional       AM       Manaus       Ativo       Não preenchido       Código do Depósito    Tipo          Espécie       UF       Município       Situação da Pesquisa                                                                                                    | esquisa <mark>de Es</mark> te | oques Privados         | - AMENDOIM              | /2016 -   | ERVILHA/2 | 016      |                      |                   |
| CNPJ/CPF   Razão Social/Nome   ITIDA - EPP Preenchimento da Pesquisa - Lista de Unidades Armazenadoras/Depósitos Armazéns Stabindo 1-1 de 1 resultado(s). CDA Tipo Espécie UF Município Situação Situação da Pesquisa Código do Depósito Tipo Espécie UF Município Situação Situação da Pesquisa                                                                                                    | Dados de Acesso               |                        |                         |           |           |          |                      |                   |
| Razão Social/Nome       LTDA - EPP         Preenchimento da Pesquisa - Lista de Unidades Armazenadoras/Depósitos         Armazéns         Exbindo 1-1 de 1 resultado(s).         CDA       Tipo       Espécie       UF       Município       Situação       Situação da Pesquisa         37.0224.0001-6       Convencional       AM       Manaus       Ativo       Não preenchido       Image: Convencional       Image: Convencional                                                                                                    |                               | CNPJ/CPF               | /0001- <mark>7</mark> 8 |           |           |          |                      |                   |
| Preenchimento da Pesquisa - Lista de Unidades Armazenadoras/Depósitos          Armazéns         Exibindo 1-1 de 1 resultado(s).         CDA       Tipo       Espécie       UF       Município       Situação       Situação da Pesquisa         37.D224.0001-6       Convencional       AM       Manaus       Ativo       Não preenchido       Image: Convencional         Depósitos       Código do Depósito       Tipo       Espécie       UF       Município       Situação       Situação da Pesquisa                                                                                                    | Raza                          | ao Social/Nome         |                         | LTDA      | - EPP     |          |                      |                   |
| Preenchimento da Pesquisa - Lista de Unidades Armazenadoras/Depósitos          Armazéns         Exibindo 1-1 de 1 resultado(s).         CDA       Tipo       Espécie       UF       Município       Situação       Situação da Pesquisa         37.D224.0001-6       Convencional       AM       Manaus       Ativo       Não preenchido         Depósitos       Código do Depósito       Tipo       Espécie       UF       Município       Situação       Situação da Pesquisa                                                                                                    |                               |                        |                         | 10.070    |           |          |                      |                   |
| Preenchimento da Pesquisa - Lista de Unidades Armazenadoras/Depósitos          Armazéns         Exibindo 1-1 de 1 resultado(s).         CDA       Tipo       Espécie       UF       Município       Situação       Situação da Pesquisa         37.D224.0001-6       Convencional       AM       Manaus       Ativo       Não preenchido       Image: Convencional Convencional       Image: Convencional Convencional Conve |                               |                        |                         |           |           |          |                      |                   |
| Armazéns         Exbindo 1-1 de 1 resultado(s).         CDA       Tipo         Exbindo 1-1 de 1 resultado(s).         CDA       Tipo         Espécie       UF         Município       Situação         Situação da Pesquisa         Image: Situação da Pesquisa         Depósitos         Código do Depósito       Tipo         Espécie       UF         Município       Situação         Situação da Pesquisa                                                                                                    | Preenchimento da P            | Pesquisa - Lista de U  | nidades Armazenar       | 1oras/Den | násitos   |          |                      |                   |
| Armazéns<br>Exbindo 1-1 de 1 resultado(s).<br>CDA Tipo Espécie UF Município Situação Situação da Pesquisa<br>37.D224.0001-6 Convencional Convencional AM Manaus Ativo Não preenchido<br>Depósitos<br>Código do Depósito Tipo Espécie UF Município Situação Situação da Pesquisa                                                                                                    | rechenimento da r             | Coquida - Liota de ol  | Induces Annuzena        | 10103-000 | 03103     |          |                      |                   |
| Exbindo 1-1 de 1 resultado(s).<br>CDA Tipo Espécie UF Município Situação Situação da Pesquisa<br>37.D224.0001-6 Convencional Convencional AM Manaus Ativo Não preenchido<br>Depósitos<br>Código do Depósito Tipo Espécie UF Município Situação Situação da Pesquisa                                                                                                    | Armazéns                      |                        |                         |           |           |          |                      |                   |
| CDA     Tipo     Espécie     UF     Município     Situação     Situação da Pesquisa       37.D224.0001-6     Convencional     Convencional     AM     Manaus     Ativo     Não preenchido       Depósitos       Código do Depósito     Tipo     Espécie     UF     Município     Situação     Situação da Pesquisa                                                                                                    | Evihindo 1,1 de 1 resultad    | 0(0)                   |                         |           |           |          |                      |                   |
| 37. D224. 0001-6 Convencional Convencional AM Manaus Ativo Não preenchido 🗎 🗭 🗰 🛄<br>Depósitos<br>Código do Depósito Tipo Espécie UF Município Situação Situação da Pesquisa                                                                                                    | CDA                           | Tipo                   | Espécie                 | UF        | Município | Situação | Situação da Pesquisa |                   |
| Depósitos<br>Código do Depósito Tipo Espécie UF Município Situação Situação da Pesquisa                                                                                                    | 37.D224.0001-6                | Convencional           | Convencional            | AM        | Manaus    | Ativo    | Não preenchido       | B 🖉 🗊 💷           |
| Depósitos<br>Código do Depósito Tipo Espécie UF Município Situação Situação da Pesquisa                                                                                                    |                               |                        |                         |           |           |          |                      |                   |
| Código do Depósito Tipo Espécie UF Município Situação Situação da Pesquisa                                                                                                    | Depósitos                     |                        |                         |           |           |          |                      |                   |
| Código do Depósito Tipo Espécie UF Município Situação Situação da Pesquisa                                                                                                    |                               | Law.                   | Ter eva                 | 1         |           | law w    |                      |                   |
|                                                                                                    | Código do Depósito            | o Tipo                 | Espécie                 | UF        | Município | Situação | Situação da Pesquisa |                   |

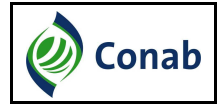

#### **Preencher Boletim**

1 – Para preencher um Boletim de Estoque Privado o usuário deverá clicar no ícone
 "Formulário".

2 – O sistema irá exibir o Boletim de Estoque para a unidade armazenadora (Armazém ou Depósito), conforme tela abaixo.

3 – O Agente Armazenador deverá informar a quantidade em estoque de cada classificação do produto que possuía armazenado na data de referência do produto. Essa data de referência será apresentada junto com a seguinte mensagem: "Informar estoque privado em dd/mm/aaaa";

4 – Caso não possua o produto em estoque deverá selecionar a opção "Sem Estoque". Caso não trabalhe com esse produto em seu depósito ou armazém deverá desvinculá-lo na opção Alterar Dados Cadastrais-> Vincular Produtos (produtos associados).

5 – Os dados do informante deverão ser obrigatoriamente preenchidos;

6 – Após realizar o preenchimento das informações o usuário deverá clicar em "Enviar" e o sistema irá modificar a situação desse boletim de "Não-Preenchido" para "Preenchido".

7 – O usuário poderá atualizar os dados do preenchimento do Boletim de Estoque Privado enquanto estiver dentro do prazo estabelecido para o preenchimento da pesquisa. Após finalizar o período de preenchimento essa funcionalidade não estará mais disponível para o Agente Armazenador. O período para preenchimento da pesquisa é apresentado no corpo do e-mail recebido pelo Agente Armazenador.

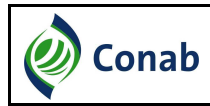

#### SIPESP – SISTEMA DE PESQUISA DE ESTOQUES PRIVADOS

| IPESP Extern                                                                                                    | Módulo Externo                   |                                        | - Jisterni                                                                         |
|----------------------------------------------------------------------------------------------------|----------------------------------|----------------------------------------|------------------------------------------------------------------------------------|
| 希 Início 🔒 Alterar Senha                                                                                                    |                                  | 4                                      | LTDA - EPP (sa                                                                     |
| 🛚 Página Inicial / Pesquisa                                                                                                    |                                  |                                        |                                                                                    |
| ampos marcados com * são obrigatórios.                                                                                                    |                                  |                                        |                                                                                    |
| Agente Armazenador                                                                                                    |                                  |                                        |                                                                                    |
| CNPJ/CPF                                                                                                    | /0001-78                         |                                        |                                                                                    |
| Razão Social/Nome                                                                                                    | LTDA - EPP                       |                                        |                                                                                    |
| dentificação da Unidade                                                                                                    |                                  |                                        |                                                                                    |
| CDA                                                                                                    | 37.D224.0001-6                   |                                        |                                                                                    |
| Espécie                                                                                                    | Convencional                     |                                        |                                                                                    |
| Тіро                                                                                                    | Convencional                     |                                        |                                                                                    |
| Capacidade Estática (Toneladas)                                                                                                    | 2853                             |                                        |                                                                                    |
| Entidade                                                                                                    |                                  |                                        |                                                                                    |
|                                                                                                    |                                  |                                        |                                                                                    |
| Atividade                                                                                                    | em 28/03/2016 - Safra 2014/2015) |                                        |                                                                                    |
| Atividade<br>ERVILHA (Informar estoque privado o<br>Total 1 result.<br>Nome Classificação                                                                                                    | em 28/03/2016 - Safra 2014/2015) | Situação                               | Quantidade Medida                                                                  |
| Atividade<br>ERVILHA (Informar estoque privado o<br>Total 1 result.<br>Nome Classificação<br>ERVILHA                                                                                                    | am 28/03/2016 - Safra 2014/2015) | <mark>Situação</mark><br>☐ Sem Estoque | Quantidade Medida<br>0 Selecione V                                                 |
| Atividade<br>ERVILHA (Informar estoque privado o<br>otal 1 result.<br>Nome Classificação<br>ERVILHA                                                                                                    | em 28/03/2016 - Safra 2014/2015) | Situação<br>☐ Sem Estoque              | Quantidade Medida                                                                  |
| Atividade<br>ERVILHA (Informar estoque privado e<br>fotal 1 result.<br>Nome Classificação<br>ERVILHA<br>nformante da Unidade                                                                                                    | em 28/03/2016 - Safra 2014/2015) | Situação<br>☐ Sem Estoque              | Quantidade Medida                                                                  |
| Atividade<br>ERVILHA (Informar estoque privado o<br>fotal 1 result.<br>Nome Classificação<br>ERVILHA<br>Informante da Unidade<br>CPF *<br>RG *                                                                                                    | em 28/03/2016 - Safra 2014/2015) | Situação                               | Quantidade Medida          0       Selecione         Total da Quantidade (t): 0,00 |
| Atividade<br>ERVILHA (Informar estoque privado o<br>Total 1 result.<br>Nome Classificação<br>ERVILHA<br>nformante da Unidade<br>CPF *<br>RG *                                                                                                    | em 28/03/2016 - Safra 2014/2015) | Situação                               | Quantidade Medida 0 Selecione                                                      |
| Atividade<br>ERVILHA (Informar estoque privado o<br>fotal 1 result.<br>Nome Classificação<br>ERVILHA<br>Informante da Unidade<br>CPF *<br>RG *<br>Orgão Emissor *<br>Nome *                                                                       | em 28/03/2016 - Safra 2014/2015) | Situação<br>Sem Estoque                | Quantidade Medida          0       Selecione         Total da Quantidade (t): 0,00 |
| Atividade<br>ERVILHA (Informar estoque privado o<br>Total 1 result.<br>Nome Classificação<br>ERVILHA<br>nformante da Unidade<br>CPF *<br>RG *<br>Orgão Emissor *<br>Nome *                                                                        | em 28/03/2016 - Safra 2014/2015) | Situação                               | Quantidade Medida                                                                  |
| Atividade<br>ERVILHA (Informar estoque privado o<br>Total 1 resuit:<br>Nome Classificação<br>ERVILHA<br>Informante da Unidade<br>CPF *<br>RG *<br>Orgão Emissor *<br>Nome *<br>Cargo *                                                            | em 28/03/2016 - Safra 2014/2015) | Situação<br>Sem Estoque                | Quantidade Medida<br>0 Selecione V<br>Total da Quantidade (t): 0,00                |
| Atividade CRVILHA (Informar estoque privado e Total 1 result. Nome Classificação ERVILHA nformante da Unidade CPF * RG * COrgão Emissor * Nome * Cargo * Função * Data de Preenchimento                                                           | em 28/03/2016 - Safra 2014/2015) | Situação<br>Sem Estoque                | Quantidade Medida                                                                  |
| Atividade<br>ERVILHA (Informar estoque privado o<br>total 1 result.<br>Nome Classificação<br>ERVILHA<br>Informante da Unidade<br>CPF *<br>RG *<br>Orgão Emissor *<br>Nome *<br>Cargo *<br>Função *<br>Data de Preenchimento<br>Observações Gerais | em 28/03/2016 - Safra 2014/2015) | Situação<br>Sem Estoque                | Quantidade Medida                                                                  |

### Alterar Dados de Armazéns

Os Armazéns são unidades armazenadoras de produtos que possuem ou possuíram vínculo contratual com a CONAB, ou seja, possuem um registro de CDA – Código do Armazém. Por isso, a maioria de seus dados cadastrais só podem ser alterados pela área da

CONAB responsável pelo cadastro de armazéns.

Quando o usuário acessar o sistema ele poderá verificar os dados cadastrais do Agente Armazenador e do Armazém registrados no SIPESP. Caso existam algumas inconsistências ele deverá:

1 – Na tela inicial, após logar no SIPESP, clicar no ícone "Alterar Dados Cadastrais";

2 – O sistema irá exibir os dados cadastrais do Agente Armazenador e do Armazém.
 E nesse caso o usuário poderá alterar apenas as informações:

- Entidade
- Atividade
- Endereço de Correspondência

As outras informações que estiverem incorretas, e não puderem ser editadas, deverão ser alteradas por solicitação do Agente Armazenador para a área responsável pelo cadastro de armazéns da CONAB. Ficará disponível na tela uma mensagem com os dados de contato da área responsável pelo cadastro de armazéns da CONAB para efetuar correções.

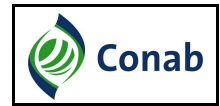

| Identificação da Unidade        |                                   |
|---------------------------------|-----------------------------------|
| Dados da Unidade Armazer        | nadora                            |
| CDA                             | 46.8257.0001-7                    |
| Espécie                         | Granel                            |
| Тіро                            | Bateria de Silos                  |
| Capacidade Estática (Toneladas) | 35285                             |
| Entidade                        | Selecione                         |
| Atividade                       | Selecione                         |
| Situação                        | Bateria de Silos                  |
| Endereço                        |                                   |
| CEP                             | 71.225-521                        |
| Logradouro                      | stro sul conj a trecho 2 lt 1 e 2 |
| Complemento                     |                                   |
| Número                          | S/N                               |
| Ponto de Referência             |                                   |
| UF                              | DF                                |
| Município                       | Brasília                          |
| Bairro                          | Não Informado                     |
| Contato                         |                                   |
| Telefone                        | (61)3462-8200                     |
| Fax                             | (61)3462-8226                     |
| Caixa Postal                    |                                   |
| E-mail                          | MERCEDES.GRIEBLER@ADM.COM         |

#### Alterar Dados de Depósito

Os Depósitos são unidades armazenadoras de produtos que não possuem ou possuíram vínculo contratual com a CONAB, ou seja, não possuem um registro de CDA – Código do Armazém. Por isso, a maioria de seus dados cadastrais podem ser alterados pelo próprio agente armazenador.

Quando o usuário acessar o sistema ele poderá verificar os dados cadastrais do Depósito registrados no SIPESP. Caso existam algumas inconsistências ele deverá:

1 – Na tela inicial, após logar no SIPESP, clicar no ícone "Alterar Dados Cadastrais";

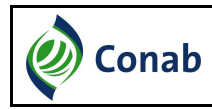

2 - O sistema irá exibir os dados cadastrais do Agente Armazenador e do Depósito;

3 – O usuário poderá alterar as informações do Depósito necessárias e clicar em
 "Confirmar".

Caso seja observado alguma informação que não possa ser alterada do Agente Armazenador o usuário deverá entrar em contato com a GEINT pelo e-mail (geint@conab.gov.br).

| Identificação da Unidade        |                                   |
|---------------------------------|-----------------------------------|
| Dados da Unidade Armazer        | nadora                            |
| CDA                             | 46.8257.0001-7                    |
| Espécie                         | Granel                            |
| Тіро                            | Bateria de Silos                  |
| Capacidade Estática (Toneladas) | 35285                             |
| Entidade                        | Selecione                         |
| Atividade                       | Selecione                         |
| Situação                        | Bateria de Silos                  |
| Endereço                        |                                   |
| CEP                             | 71.225-521                        |
| Logradouro                      | strc sul conj a trecho 2 lt 1 e 2 |
| Complemento                     |                                   |
| Número                          | S/N                               |
| Ponto de Referência             |                                   |
| UF                              | DF                                |
| Município                       | Brasilia                          |
| Bairro                          | Não Informado                     |
| Contato                         |                                   |
| Telefone                        | (81)3462-8200                     |
| Fax                             | (61)3462-8226                     |
| Caixa Postal                    |                                   |
| E-mail                          | MERCEDES.GRIEBLER@ADM.COM         |

### Vincular produtos

O usuário terá ainda a opção de informar para a CONAB se armazena ou não determinado produto. Caso ele desvincule algum produto de seu armazém/depósito ele

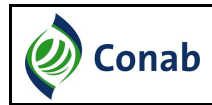

automaticamente deixa de fazer parte das próximas pesquisas desse produto. Essa opção será exibida quando o Agente clicar em "Alterar Dados Cadastrais" de armazéns ou depósitos, conforme tela abaixo:

| Produtos Associados |                    |
|---------------------|--------------------|
|                     | III AMENDOIM       |
|                     | III ARROZ          |
|                     | CAPÉ               |
|                     | III MAMONA EM BAGA |
|                     | III MILHO          |
|                     | III SOJA           |
|                     | TRIGO              |
|                     | III TRITICALE      |
|                     | 🛩 Importar         |

## **Excluir Armazéns/Depósitos**

O Agente Armazenador poderá realizar a exclusão de uma unidade armazenadora de sua lista de armazéns/depósitos que irão responder a pesquisa. Quando for realizada a exclusão de um armazém/depósito ele será desvinculado do CNPJ logado e apenas a GEINT/CONAB(geint@conab.gov.br) poderá realizar a inclusão novamente.

Para realizar a exclusão de um armazém/depósito de seu cadastro o usuário deverá clicar no ícone da "Lixeira" e confirmar a exclusão, conforme tela abaixo:

|                                                                                                    | Alterar Senha        |                   |                  |              | ۵.               | LTDA - EPI |
|----------------------------------------------------------------------------------------------------|----------------------|-------------------|------------------|--------------|------------------|------------|
| # Página Inicial                                                                                               | Pesquisa de Estoques | Privados          |                  |              |                  |            |
| Pesquisa de                                                                                                    | Estoques Privados    | - AMENDOIM/201    | 6 - ERVILHA/201  | 6            |                  |            |
| ( States de Base                                                                                               |                      | Confirma a e      | exclusão do Arma | zém/Depósito |                  |            |
| Dados de Aces                                                                                                  | so                   |                   |                  |              | ~                |            |
|                                                                                                    | CNPJ/CPF D           | ados do Agente Ar | mazenador        |              |                  |            |
|                                                                                                    | Razão Social/Nome    | Tipo Pessoa       | Jurídica         |              |                  |            |
|                                                                                                    |                      | CPF/CNPJ          | /0001-78         |              |                  |            |
|                                                                                                    |                      | Razão Social/Nome |                  | LTDA - EPP   |                  |            |
| Preenchimento                                                                                                  | da Pesquisa - Lista  | CEP               | 000              |              |                  |            |
| 0                                                                                                    |                      | Logradouro        |                  |              |                  |            |
| Armazens                                                                                                    |                      | Complemento       | ÁREA A           |              |                  |            |
| Exibindo 1-1 de 1 re                                                                                           | sullado(s).          | Número            | 6376             |              | ~                |            |
| CDA                                                                                                    | Тіро                 |                   |                  | ✓ Confirmar  | ! Cancelar quisa |            |
| la la companya da serie da serie da serie da serie da serie da serie da serie da serie da serie da serie da se | Comunic              |                   |                  |              |                  | BRE        |

# Exibir Histórico de Estoques Informados

O Agente Armazenador poderá consultar todo o seu histórico de estoque privado informado pelo Agente Armazenador para a CONAB. Ao clicar nessa opção será exibida para cada Armazém ou Depósito uma listagem da quantidade armazenada em cada ano na data de referência da pesquisa do produto, conforme tela abaixo:

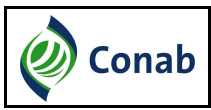

#### SIPESP – SISTEMA DE PESQUISA DE ESTOQUES PRIVADOS

| <table-row> Início</table-row> | Alterar Senha            |                                    |                           |               |          | ۵.                   | LTDA - EPP (sair) |
|--------------------------------|--------------------------|------------------------------------|---------------------------|---------------|----------|----------------------|-------------------|
| 🖀 Página Inic                  | ial / Pesquisa de Estoqu | ues Privados                       |                           |               |          |                      |                   |
| esquisa de                     | e Estoques Privad        | los - AMENI                        | DOIM/2016 -               | ERVILHA/2     | 016      |                      |                   |
| Dados de Ac                    | esso                     |                                    | Histo                     | órico de Pes  | quisas   |                      |                   |
|                                | CNPJ/CPF                 | Produto: ERVIL<br>Classificação: I | .HA<br>ERVILHA            |               |          |                      |                   |
|                                | Razão Social/Nome        | Ano Cla                            | assificação<br>RVILHA (t) | Total do Proc | luto (t) | % Ano Anterior       |                   |
|                                |                          | 2016                               | 10,000                    |               | 10,000   |                      |                   |
| Preenchimen<br>Armazéns        | to da Pesquisa - Lista   | _                                  | _                         | _             | _        | × Fechar             |                   |
| xibindo 1-1 de 1<br>CDA        | resultado(s).            | Espécie                            | UF                        | Município     | Situação | Situação da Pesquisa |                   |
| 37.D224.0001                   | -6 Convencional          | Convend                            | cional AM                 | Manaus        | Ativo    | Preenchido           |                   |
| Depósitos<br>Código do D       | epósito                  | Tipo Espéc                         | sie UF                    | Município     | Situação | Situação da Pesquisa |                   |
| Nenhum regis                   | tro encontrado           |                                    |                           |               |          |                      |                   |
|                                |                          |                                    |                           |               |          |                      |                   |